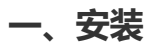

#### 安装方法一:手机扫描二维码下载 MT4 安装包进行安装

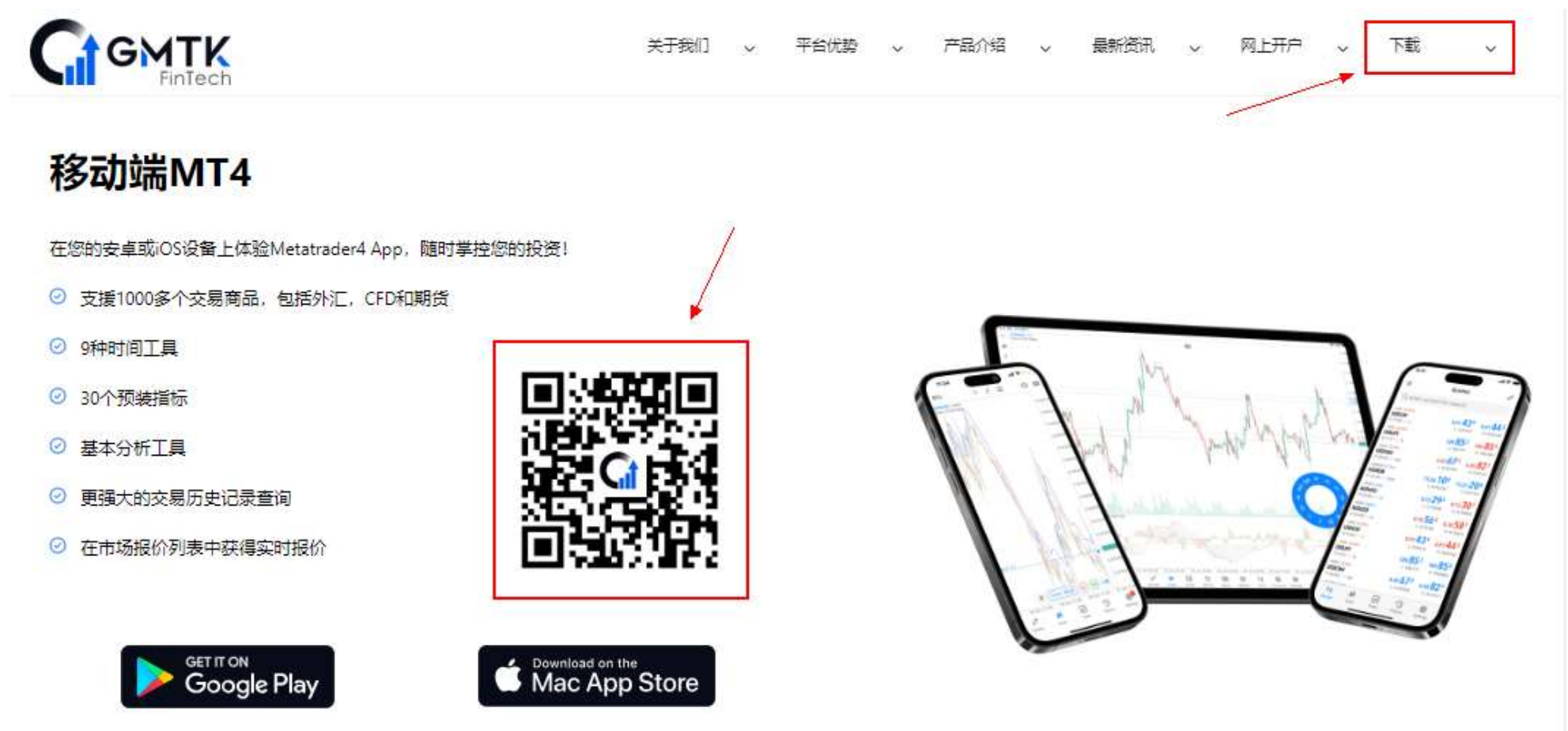

安装方法二: 电脑下载 Google Play 安装包,发送到手机进行安装

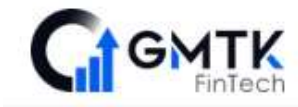

关于我们 🗸 平台优势 🧹 产品介绍 🗸 最新资讯 🗸 网上开户 🗸 下載

# 移动端MT4

在您的安卓或iOS设备上体验Metatrader4 App, 随时掌控您的投资!

- ☑ 支援1000多个交易商品,包括外汇,CFD和期货
- ❷ 9种时间工具
- ⊘ 30个预装指标
- ☑ 基本分析工具
- ◎ 更强大的交易历史记录查询
- ◎ 在市场报价列表中获得实时报价

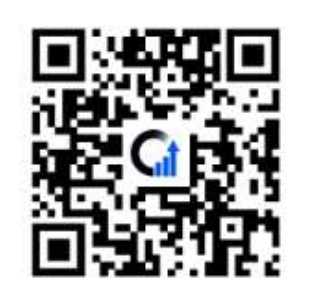

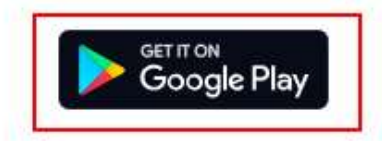

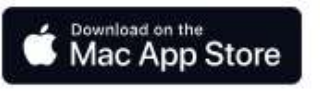

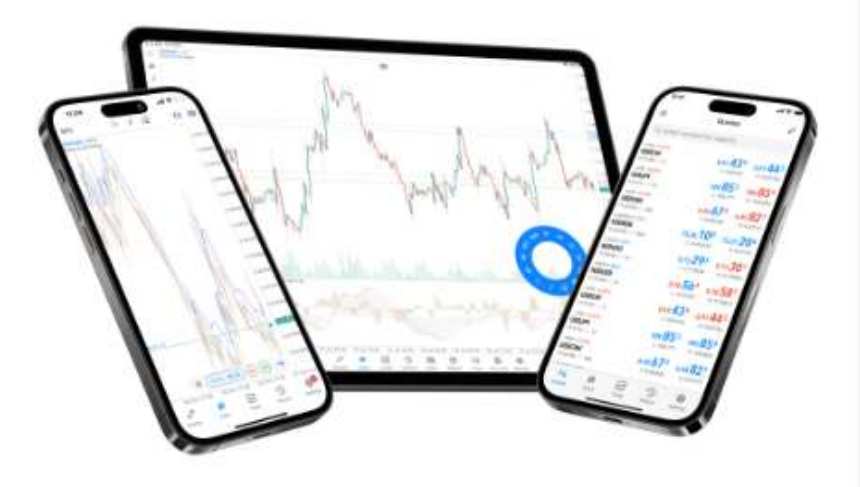

0

#### (1) 安装成功后,在手机打开【play 商店】搜索【MT4】软件,点击【安装】,完成安装后软件会在手机桌面显示。

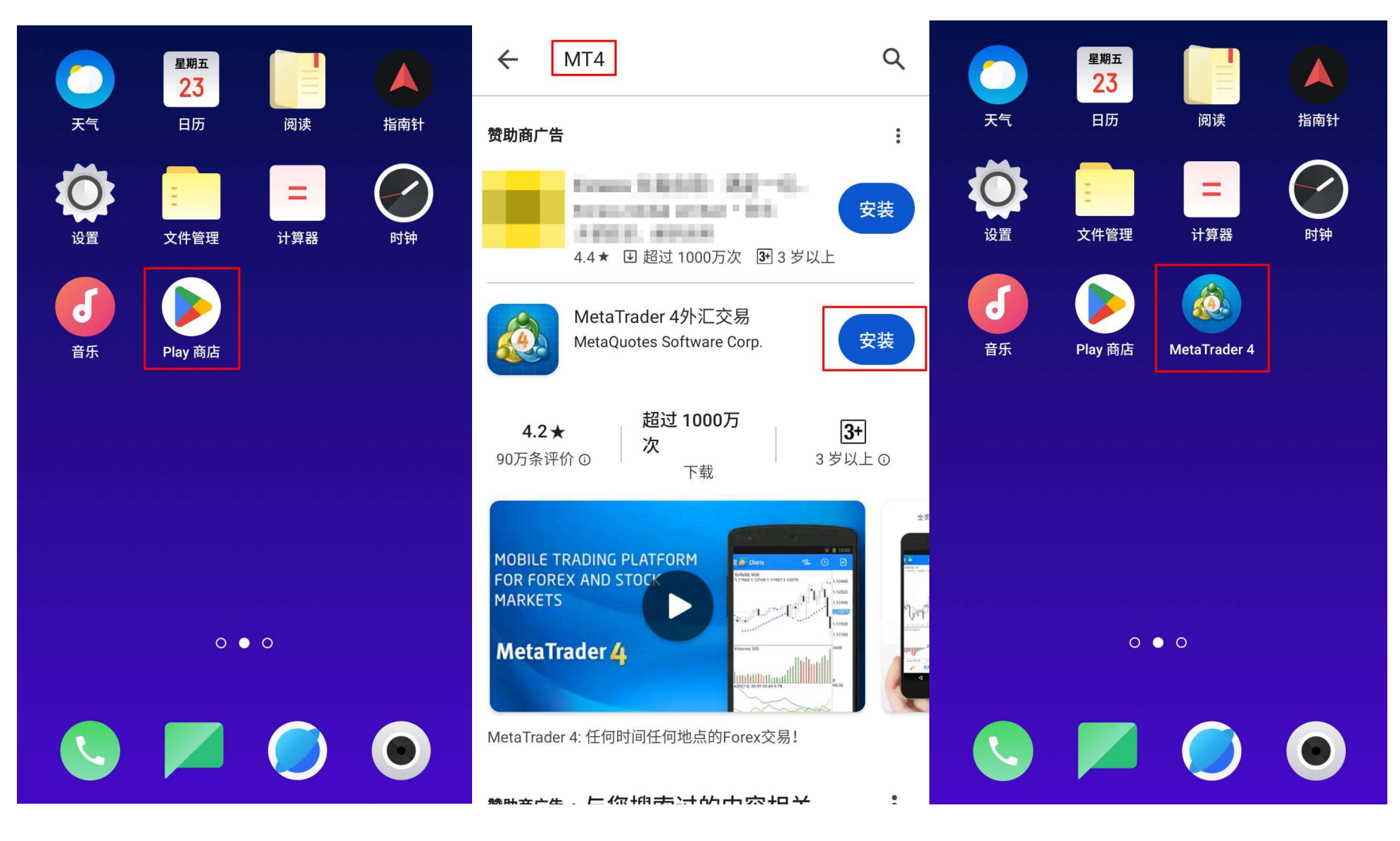

### 二、登录真实账户

(1) 开启软件进入 MT4 软件页面,选择左上角【行情】,再点击【开始】

| 三 💩 行情 | + | 6Ì | Q         | 登录现有账户或新建模拟账<br>户 | 67 |
|--------|---|----|-----------|-------------------|----|
|        |   |    |           | 开始                |    |
|        |   |    | n,        | 交易                |    |
|        |   |    | $\bowtie$ | 邮箱                |    |
|        |   |    | Tim       | 经济日历(Ads)         |    |
|        |   |    | പ്പോ      | 交易者社区             |    |
|        |   |    | 0         | 设置                |    |
|        |   |    | Ē         | 日志                |    |
|        |   |    |           | 关于                |    |
|        |   |    |           |                   |    |
|        |   |    |           |                   |    |

b

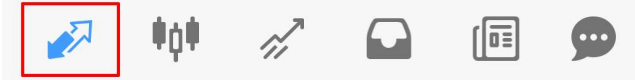

#### (2) 进入页面点击右上角+号, 如已有交易账户, 选择【登陆一个已有账户】

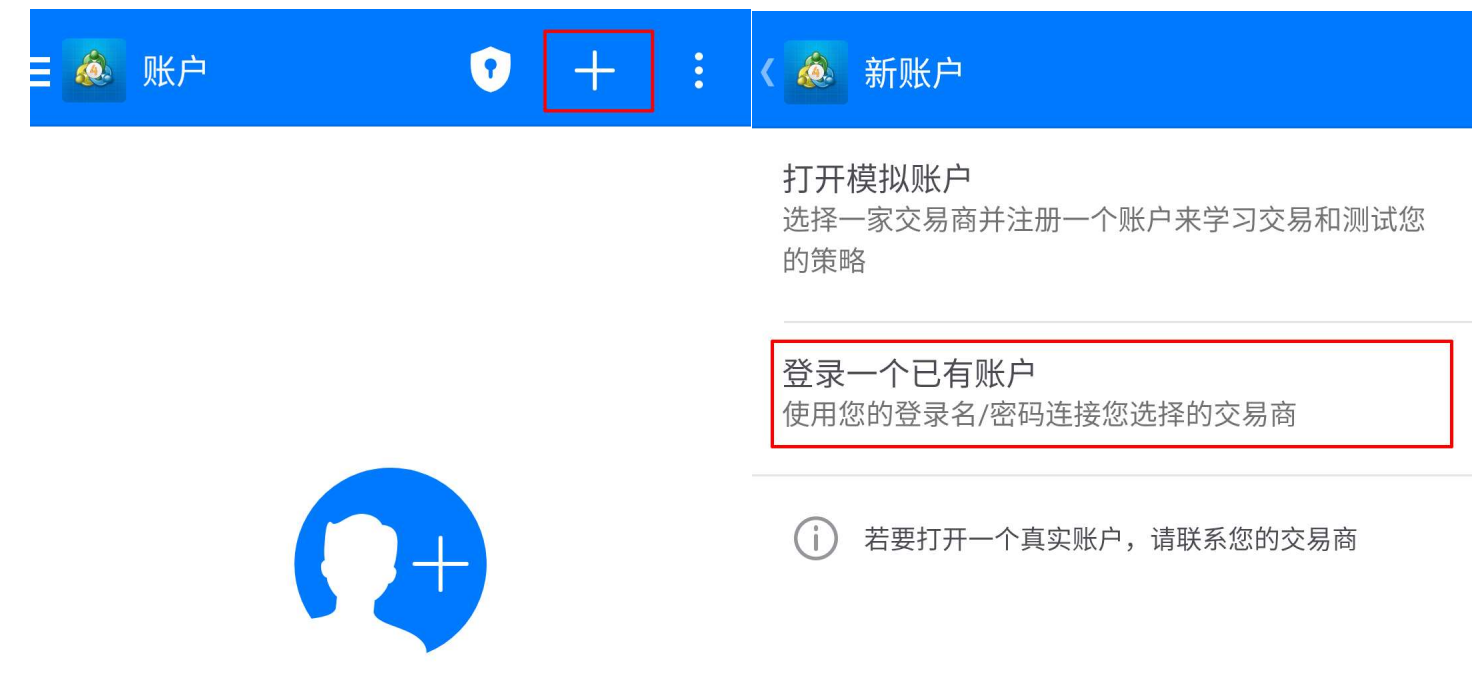

您还不能添加任何交易账户。若要添加,在右上角敲 击"+"。

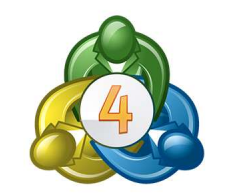

•o• 🖉 🖓 Ā 99

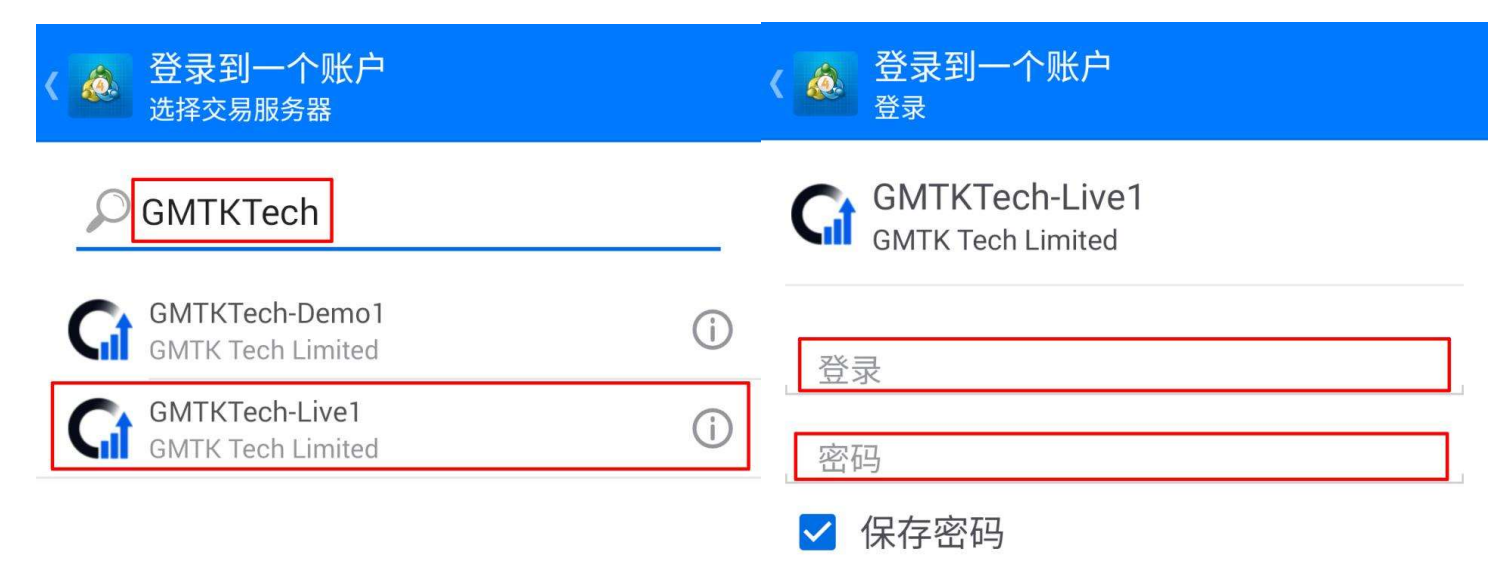

(3) 首次登入真实账户,在搜索框中输入公司名称【GMTKTech】并查找,查找成功后,选择 GMTKTech-Live1 服务器,输入账户号码和密码,点击登录。

找不到您的交易商?

登录

| 💩 行情                                     |                                          | + 🖉                                      |
|------------------------------------------|------------------------------------------|------------------------------------------|
| <b>GOLD.G</b><br>08:00:00<br>点差: 50      | <b>2022.23</b><br>最低: 2 022.03           | <b>2022.73</b><br>最高: 2 027.25           |
| <b>SILVER.G</b><br>08:00:00<br>点差: 40    | <b>22.60<sup>6</sup></b><br>最低: 22.596   | <b>22.64<sup>6</sup></b><br>最高: 22.828   |
| <b>USDX_H24.G</b><br>07:59:02<br>点差: 50  | <b>103.84<sup>5</sup></b><br>最低: 103.765 | <b>103.89<sup>5</sup></b><br>最高: 103.855 |
| <b>UKO_J24.G</b><br>07:59:49<br>点差: 50   | <b>83.15</b> 9<br>最低: 83.154             | <b>83.20<sup>9</sup></b><br>最高: 83.459   |
| <b>NGAS_H24.G</b><br>07:59:48<br>点差: 130 | <b>1.6670</b><br>最低: 1.6635              | <b>1.6800</b><br>最高: 1.7140              |
| <b>OIL_J24.G</b><br>07:59:48<br>点差: 5    | <b>78.10</b><br>最低: 78.10                | <b>78.15</b><br>最高: 78.37                |
| <b>NGAS_J24.G</b><br>07:59:47<br>点差: 130 | <b>1.7795</b><br>最低: 1.7770              | <b>1.7925</b><br>最高: 1.8120              |
| UKO_K24.G                                | 82. <b>21</b> <sup>4</sup>               | 82. <b>26</b> <sup>4</sup>               |
| 🔊 🖗                                      |                                          |                                          |

### 三、如何申请模拟账户

(1) 进入 MT4 页面,选择【行情】点击【开始】,再点击右上角+号;

| ■ 💩 行情 | + 4 | Ø                                       | 登录现有账户或新建模拟账户 | 6Ì |
|--------|-----|-----------------------------------------|---------------|----|
|        |     |                                         | 开始            |    |
|        |     | ~~~~~~~~~~~~~~~~~~~~~~~~~~~~~~~~~~~~~~~ | 交易            |    |
|        |     | $\bowtie$                               | 邮箱            |    |
|        |     | (The                                    | 经济日历(Ads)     |    |
|        |     | ്പ്                                     | 交易者社区         |    |
|        |     | 0                                       | 设置            |    |
|        |     | Ē                                       | 日志            |    |
|        |     |                                         | 关于            |    |
|        |     |                                         |               |    |
|        |     |                                         |               |    |
| 📝 🗰 🚀  |     | )                                       |               | Þ  |

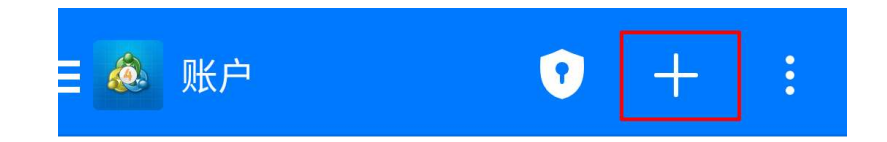

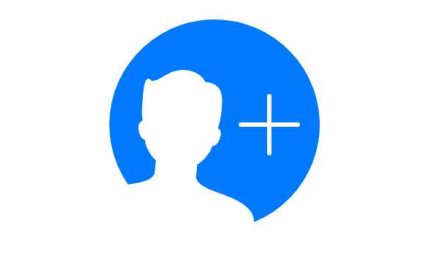

您还不能添加任何交易账户。若要添加,在右上角敲 击"+"。

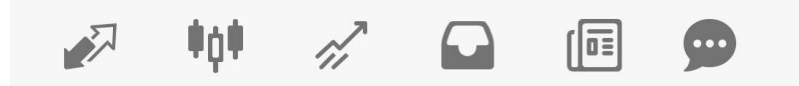

(2)选择【打开模拟账户】输入公司名称【GMTKTech】并查找,查找成功后,选择 GMTKTech-Live1 服务器,进入模拟账户注册页面,填写个人信息后点击【创建账户】

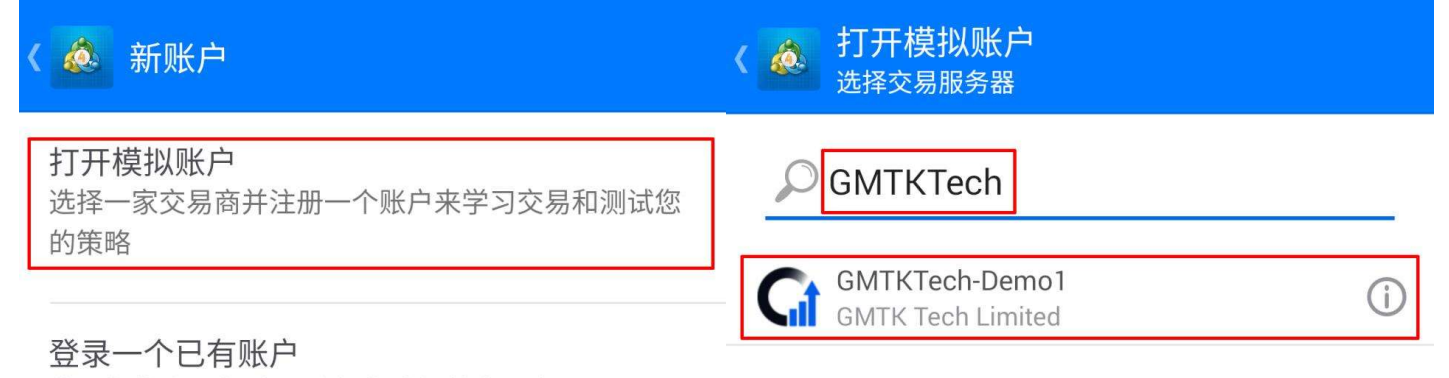

使用您的登录名/密码连接您选择的交易商

(i) 若要打开一个真实账户,请联系您的交易商

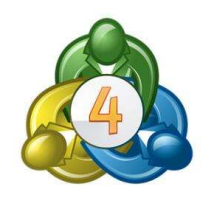

找不到您的交易商?

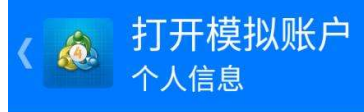

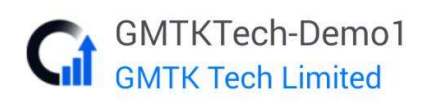

# 个人信息

| 名称:     | 每分6个字符           |
|---------|------------------|
| 电话:     | +74951234567     |
| E-Mail: | name@company.com |

# 账户信息

| 账户类型: | GMTK       |
|-------|------------|
| 杠杆:   | 1:100      |
| 入金:   | 100000 USD |

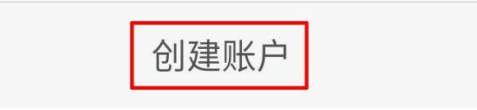

(3)登陆已有模拟账号,进入 MT4 页面,选择【行情】点击【开始】,再点击右上角+号,需在搜索框中输入公司名称【GMTKTech】并查找,查找成功后,选择 GMTKTech-

Live1 服务器,输入模拟账号和密码,点击登录。

| 🛋 行情                                                                                                    |    | + | 6Ì | Q                                       | 登录现有账户或新建模拟账户 | 67 |
|----------------------------------------------------------------------------------------------------|----|---|----|-----------------------------------------|---------------|----|
|                                                                                                    |    |   |    |                                         | 开始            |    |
|                                                                                                    |    |   |    | ~~~~~~~~~~~~~~~~~~~~~~~~~~~~~~~~~~~~~~~ | 交易            |    |
|                                                                                                    |    |   |    | $\bowtie$                               | 邮箱            |    |
|                                                                                                    |    |   |    | Town                                    | 经济日历(Ads)     |    |
|                                                                                                    |    |   |    | പ്പോ                                    | 交易者社区         |    |
|                                                                                                    |    |   |    | 0                                       | 设置            |    |
|                                                                                                    |    |   |    | Ē                                       | 日志            |    |
|                                                                                                    |    |   |    |                                         | 关于            |    |
|                                                                                                    |    |   |    |                                         |               |    |
|                                                                                                    |    |   |    |                                         |               |    |
| Image: A marked block of the second second secon | 11 |   | 9  |                                         |               |    |

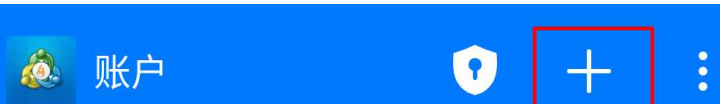

**打开模拟账户** 选择一家交易商并注册一个账户来学习交易和测试您 的策略

登录一个已有账户 使用您的登录名/密码连接您选择的交易商

〈 💩 新账户

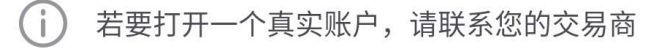

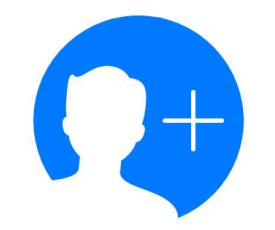

您还不能添加任何交易账户。若要添加,在右上角敲 击"+"。

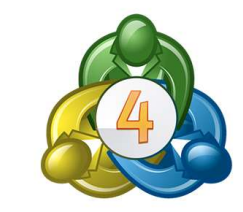

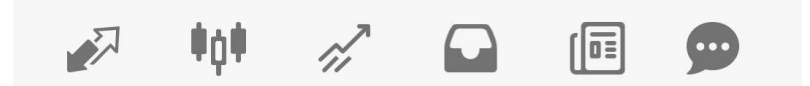

| <                                   | く 💩 登录到一个账户<br><sub>登录</sub>        |
|-------------------------------------|-------------------------------------|
| GMTKTech                            | GMTKTech-Demo1<br>GMTK Tech Limited |
| GMTKTech-Demo1<br>GMTK Tech Limited | <ol> <li>(i)</li> <li>※寻</li> </ol> |
| GMTKTech-Live1<br>GMTK Tech Limited |                                     |
|                                     | ✓ 保存密码                              |

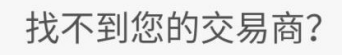

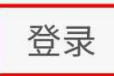

## 四、查看商品列表及报价

(1) 登入后将显示以下版面,在【行情】界面右上角点击【+】,在点击【Indexes.sg】添加【交易品种】完成以下操作后,交易品种列表会显示。

| 💩 行情                                                                                                    |                                          | + Ø                                      |
|----------------------------------------------------------------------------------------------------|------------------------------------------|------------------------------------------|
| <b>GOLD.G</b><br>08:00:00<br>点差: 50                                                                                                    | <b>2022.23</b><br>最低: 2 022.03           | <b>2022.73</b><br>最高: 2 027.25           |
| <b>SILVER.G</b><br>08:00:00<br>点差: 40                                                                                                    | <b>22.60<sup>6</sup></b><br>最低: 22.596   | <b>22.64<sup>6</sup></b><br>最高: 22.828   |
| <b>USDX_H24.G</b><br>07:59:02<br>点差: 50                                                                                                    | <b>103.84<sup>5</sup></b><br>最低: 103.765 | <b>103.89<sup>5</sup></b><br>最高: 103.855 |
| <b>UKO_J24.G</b><br>07:59:49<br>点差: 50                                                                                                    | <b>83.15</b> <sup>9</sup><br>最低: 83.154  | <b>83.20<sup>9</sup></b><br>最高: 83.459   |
| <b>NGAS_H24.G</b><br>07:59:48<br>点差: 130                                                                                                    | <b>1.6670</b><br>最低: 1.6635              | <b>1.6800</b><br>最高: 1.7140              |
| <b>OIL_J24.G</b><br>07:59:48<br>点差: 5                                                                                                    | <b>78.10</b><br>最低: 78.10                | <b>78.15</b><br>最高: 78.37                |
| <b>NGAS_J24.G</b><br>07:59:47<br>点差: 130                                                                                                    | <b>1.7795</b><br>最低: 1.7770              | <b>1.7925</b><br>最高: 1.8120              |
| UKO_K24.G                                                                                                    | 82. <b>21</b> <sup>4</sup>               | 82. <b>26</b> <sup>4</sup>               |
| •     •     •     •     •     •     •     •     •     •     •     •     •     •     •     •     •     •     •     •     •     •     •     •     •     •     •     •     •     •     •     •     •     •     •     •     •     •     •     •     •     •     •     •     •     •     •     •     •     •     •     •     •     •     •     •     •     •     •     •     •     •     •     •     •     •     •     •     •     •     •     •     •     •     •     •     •     •     •     •     •     •     •     •     •     •     •     •     •     •     •     •     •     •     •     •     •     •     •     •     •     •     •     •     •     •     •     •     •     •     •     •     •     •     •     •     •     •     •     •     •     •     •     •     •     •     •     •     •     •     •     •     •     •     •     •     •     •     •     •     •     •     •     •     •     •     •     •     •     •     •     •     •     •     •     •     •     •     •     •     •     •     •     •     •     •     •     •     •     •     •     •     •     •     •     •     •     •     •     •     •     •     •     •     •     •     •     •     •     •     •     •     •     •     •     •     •     •     •     •     •     •     •     •     •     •     •     •     •     •     •     •     •     •     •     •     •     •     •     •     •     •     •     •     •     •     •     •     •     •     •     •     •     •     •     •     •     •     •     •     •     •     •     •     •     •     •     •     •     •     •     •     •     •     •     •     •     •     •     •     •     •     •     •     •     •     •     •     •     •     •     •     •     •     •     •     •     •     •     •     •     •     •     •     •     •     •     •     •     •     •     •     •     •     •     •     •     •     •     •     •     •     •     •     •     •     •     •     •     •     •     •     •     •     •     •     •     •     •     •     •     •     •     •     •     •     •     •     •     •     •     •     •     •     •     •     •     •     •     • |                                          |                                          |

#### (2) 查看交易品种图表以现货黄金【XAUUSD.S】为例; 【行情】界面, 点击【XAUUSD.S】弹出窗口选择【打开图表】

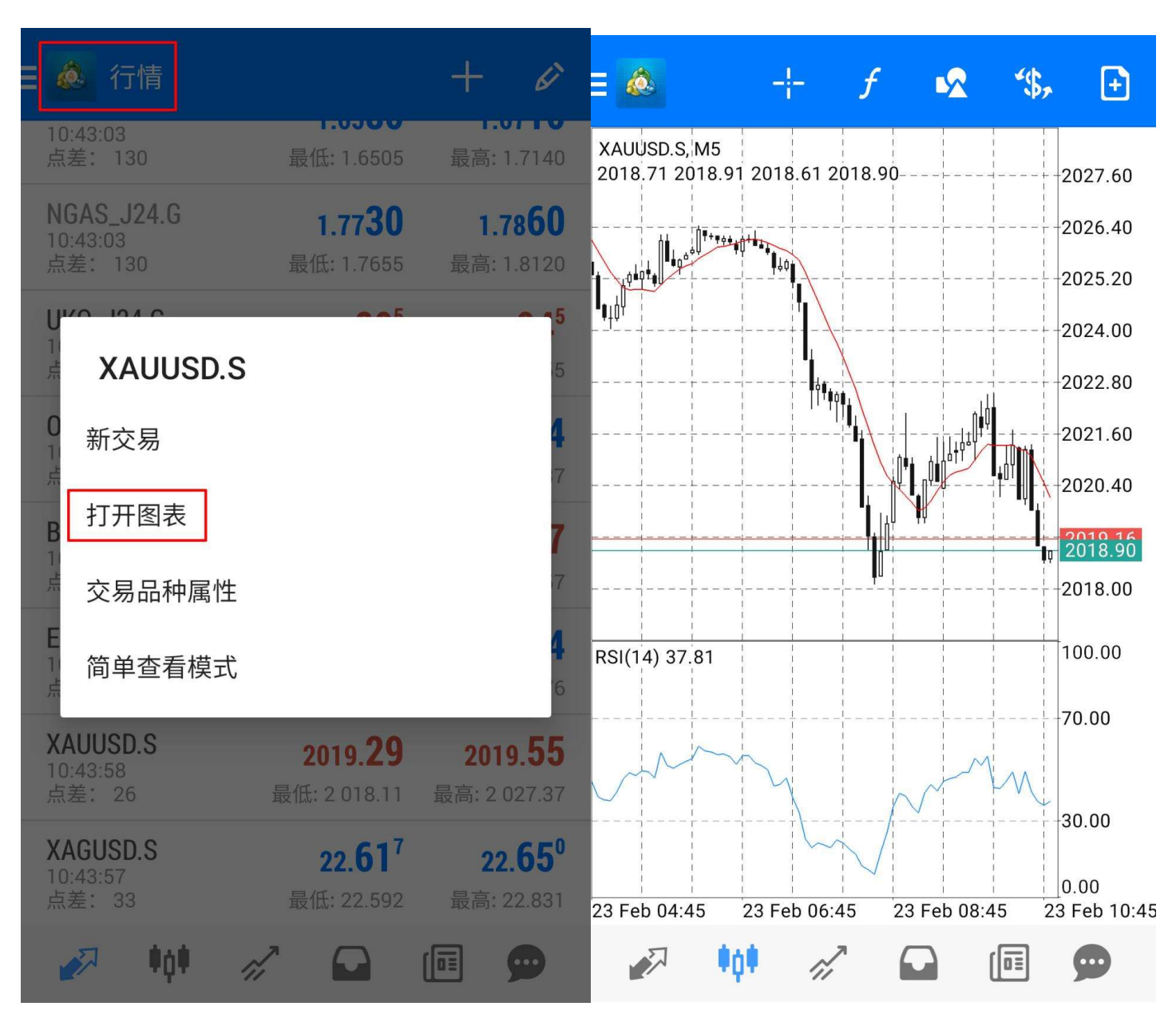

## 五、产品交易

(1)现价交易以现货黄金【XAUUSD.S】为例;点击【XAUUSD.S】弹出窗口选择打开图表【新交易】选择【买入】或【卖出】,即可完成现价交易。

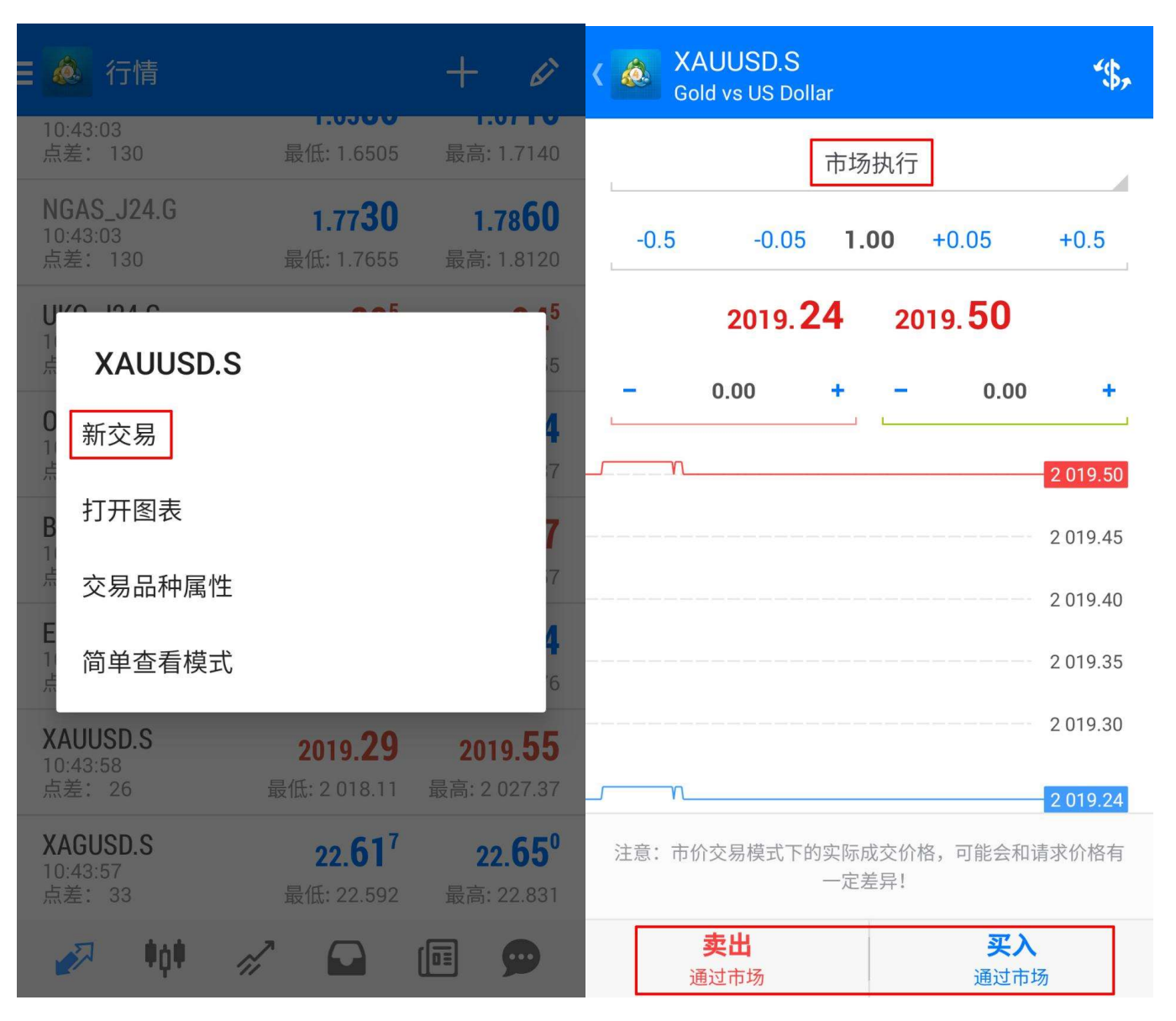

| < 4 | SAUUSD.S<br>Gold vs US Dol | lar                | <b>*\$</b> ,      | ≡ 🚵 -4             | <sup>変易</sup><br>42.00 US                                                               | SD                     | √↑    | Ð                |
|-----|----------------------------|--------------------|-------------------|--------------------|-----------------------------------------------------------------------------------------|------------------------|-------|------------------|
|     |                            | 市场执行               | USDX_H24.G        | 结余:<br>净值:         |                                                                                         |                        | <br>  | 711.00<br>669.00 |
| L   | -0.5 -0.05                 | 1.00 +             | NGAS_H24.G        | 可用预付<br>预付款比       | 寸款:<br>比率(%):                                                                           |                        | <br>7 | 649.72<br>478.83 |
|     | 2019.2                     | <b>24</b> 2019     | UKO_J24.G         | 预付款:               |                                                                                         |                        | <br>2 | 019.28           |
|     | 0.00                       |                    |                   | 价位                 |                                                                                         |                        |       |                  |
| _   | - 0.00                     | <u> </u>           | UIL_J24.G         | XAUUSD<br>2 019.28 | $\begin{array}{c} \text{S, sell 1.0} \\ \text{S} \rightarrow 2 \text{ 019} \end{array}$ | <mark>)0</mark><br>.20 |       | 8.00             |
|     | \                          |                    | BTCUSD.G          |                    |                                                                                         |                        |       |                  |
|     |                            |                    | ETHUSD.G          |                    |                                                                                         |                        |       |                  |
|     | <u>}</u>                   |                    | XAUUSD.S          |                    |                                                                                         |                        |       |                  |
|     |                            |                    | XAGUSD.S          |                    |                                                                                         |                        |       |                  |
| 注   | 意:市价交易模式下的                 | 的实际成交价格,可<br>一定差异! | 可能会和请求价格有         |                    |                                                                                         |                        |       |                  |
|     | <b>卖出</b><br>通过市场          |                    | <b>买入</b><br>通过市场 |                    | ₩Q¥                                                                                     | rî,                    |       | 9                |

### 六、挂单交易

挂单交易\*是指投资者设定理想的交易价位,当市价到达其设定价格时,系统便会自动建仓。

(1) 买入止损 (Buy Stop) -设定高于现价的买入挂单,价格到达时自动买入。

- (2) 卖出止损 (Sell-Stop) -设定低于现价的卖出挂单,价格到达时自动卖出。
- (3) 买入限价 (Buy-Limit) -设定低于现价的买入挂单,价格到达时自动买入。

(4) 卖出限价 (Sell-Limit) -设定高于现价的卖出挂单, 价格到达时自动卖出。

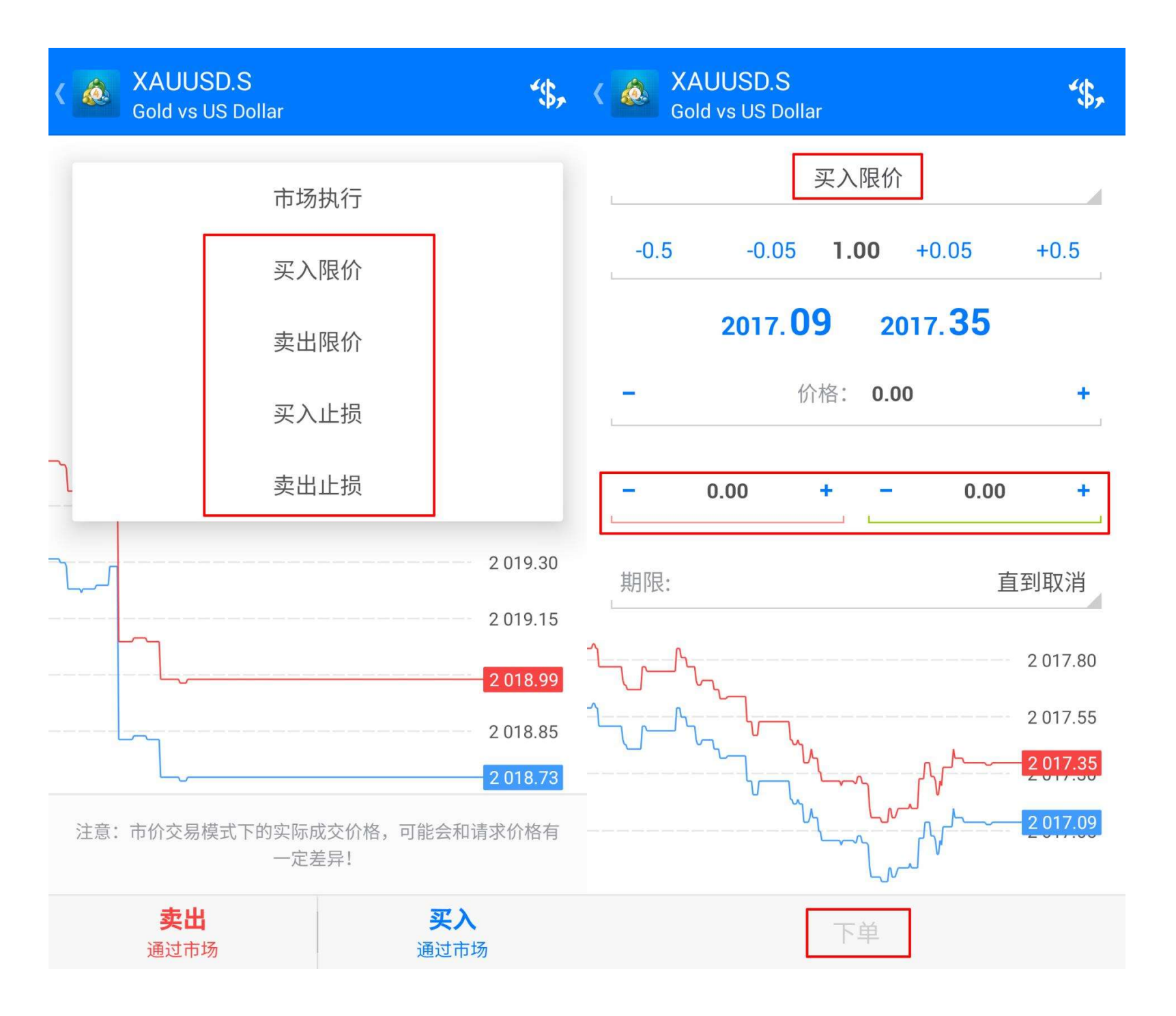

### 七、平仓操作

(1) 在【交易】页面可查看账户现时的部位交易,同时也可轻按该笔交易,查看该笔交易明细。

| ☰ 💩 <sup>交易</sup><br>38.00 USD | ↓↑ 主                           | ☰ 💩 <sup>历史</sup><br>全部交易品种                | <b>*\$</b> , | $\downarrow\uparrow$ | <b></b>          |
|--------------------------------|--------------------------------|--------------------------------------------|--------------|----------------------|------------------|
| 结余:                            | 9 711.00<br>9 749.00           | 利润:<br>结余:                                 |              |                      | 197.00<br>197.00 |
| 可用预付款:<br>预付款比率(%):<br>预付款:    | 7 691.72<br>482.80<br>2 019.28 | XAUUSD.S, sell 1.00<br>2 019.28 → 2 016.81 | 2            | 0.8.0                | 247.00           |
| 价位                             |                                |                                            |              |                      |                  |

**XAUUSD.S, sell 1.00** 2 019.28  $\rightarrow$  2 018.40

88.00

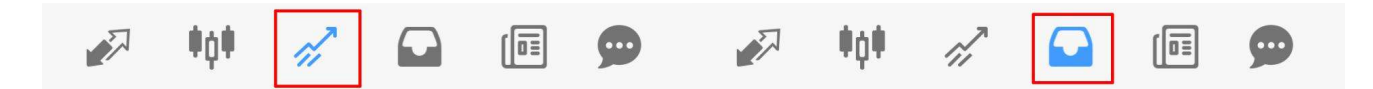

(3) 若欲平仓, 只需轻按要平仓的单子 2-3 秒, 直至弹出选择框, 如下图所示, 点击【平仓】即可完成。

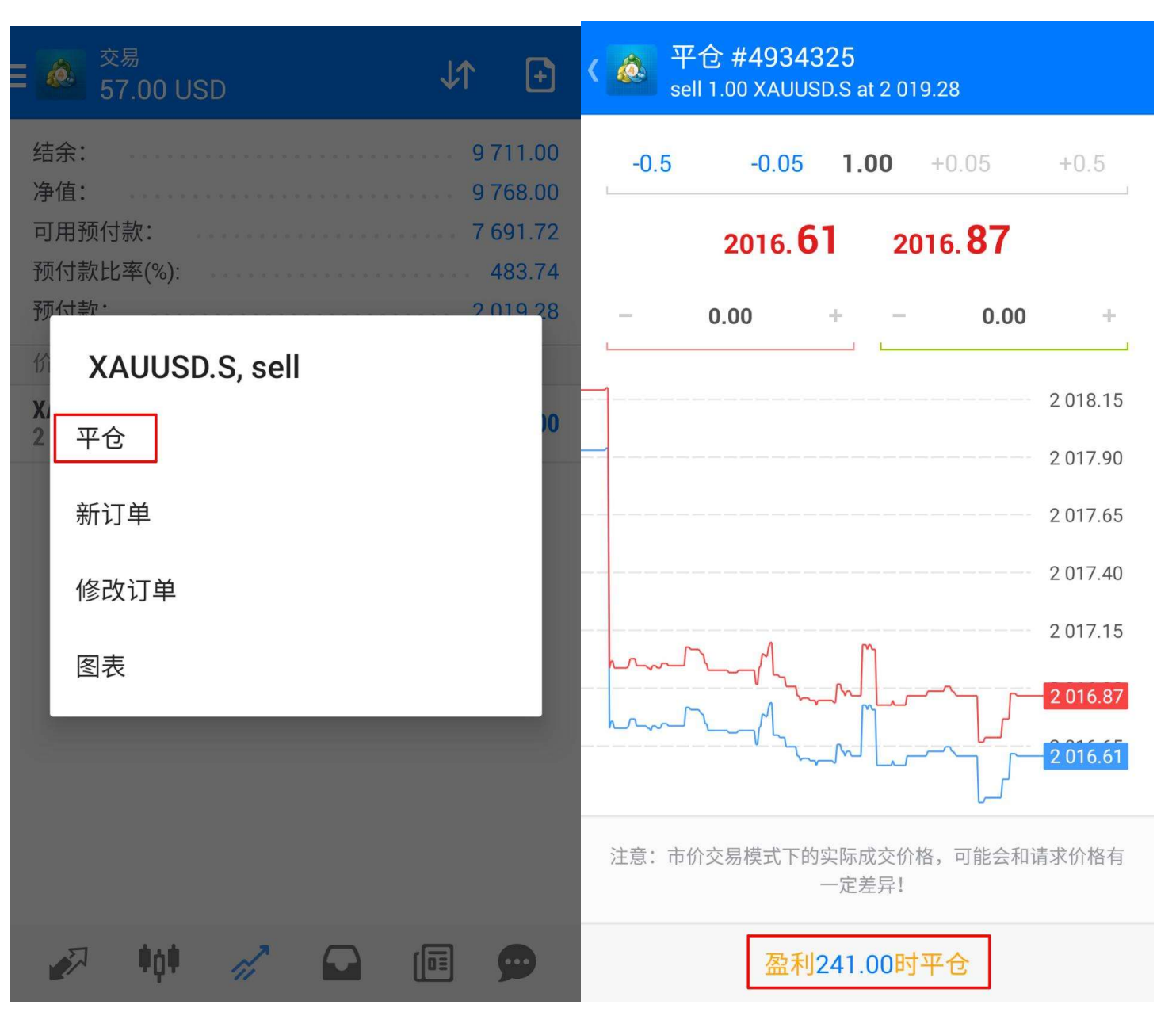

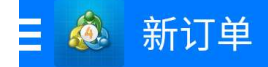

**订单关闭** #4934325 1.00 XAUUSD.S sl: 0.00 tp: 0.00

以2 016.81价格平仓

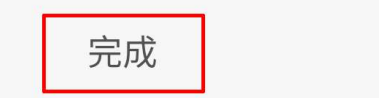

## 八、修改订单

(1) 若欲修改即时交易订单, 只需长按该订单, 直至弹出选择框, 点击【修改订单】

可于【止损】和【获利】设置价位,选择【修改】后点击【完成】即可。

| 交易<br>57.00 USD ↓↑ 🗜                | <                                             |
|-------------------------------------|-----------------------------------------------|
| 结余: 9711.00<br>净值: 9768.00          | -0.5 -0.05 <b>1.00</b> +0.05 +0.5             |
| 可用预付款: 7 691.72<br>预付款比率(%): 483.74 | 2017. <b>94</b> 2018. <b>20</b>               |
| 预付款・2019-28<br>が XAUUSD.S, sell     | - 0.00 + - 0.00 +                             |
| X.<br>2 平仓                          | 2 018.20<br>2 018.15                          |
| 新订单                                 | 2 018.00<br>2 017.94                          |
| 修改订单                                |                                               |
| 图表                                  |                                               |
|                                     | 2 017.40                                      |
|                                     | 止损价位和止赢价位的设定必须与现在市场价位相差 200点.<br>止损处理由交易商侧执行. |
| 🖉 🗰 🚀 🖬 🔳 🗩                         | 修改                                            |

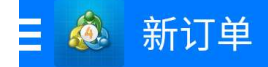

**订单关闭** #4934325 1.00 XAUUSD.S sl: 0.00 tp: 0.00

以2 016.81价格平仓

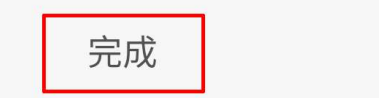